# eGreat EG-M31A/B Uživatelská příručka

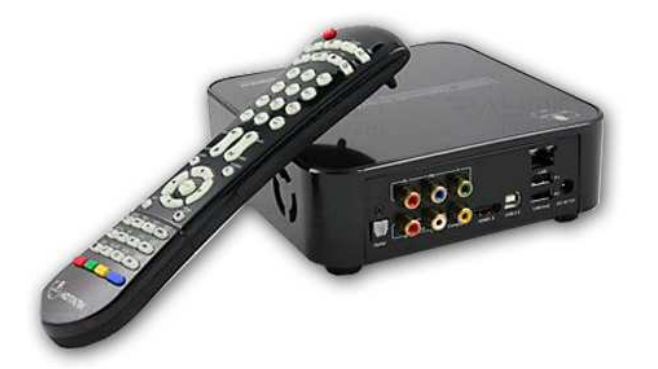

## Upozornění:

- a) Před používáním si pozorně přečtěte tyto instukce.
- b) Nedotýkejte se přívodního kabelu mokrýma rukama.
- c) Při vytahování napájecího kabelu netahejte za šňůru, ale použijte zástrčku.
- d) Pokud nebudete déle přistroj používat, vypněte přístroj a vytáhněte ze sítě.
- e) Neotevírejte kryt přístroje a nedotýkejte se součástek uvnitř..
- f) Neinstalujte přístroj na přímém slunci nebo blízko zdroje tepla.
- g) Umístěte přístroj na rovnou plochu s dobrým přístupem vzduchu. Předejdete tím přehřívání.
- h) Pro čistění používejte vlhký hadřík. Nepoužívekjte chemické látky.

### Příslušenství:

| EG-M31A                    | EG-M31B                |
|----------------------------|------------------------|
| Gild HDMI cable            | Gild HDMI cable        |
| Gild AV cable              | ESATA cable            |
| Gild PRBPR component cable | Gild USB2.0 cable      |
| Optical cable              | USB2.0 extension cable |
| Gild USB2.0 cable          | AC cable               |
| AC cable                   | Remote control         |
| Remote control             | Power supply           |
| Power supply               | CD-R                   |
| CD-R                       | Screw bag              |
| Screw bag                  | manual                 |
| manual                     |                        |

| Instalace pevného disku         | 2  |
|---------------------------------|----|
| Připojení                       | 4  |
| Dálové ovládání                 | 5  |
| Instalace SW a základní operace | 8  |
| Firmware update                 | 18 |

# Instalace pevného disku (pokud jej chcete využívat)

1). Otevřete přístroj:

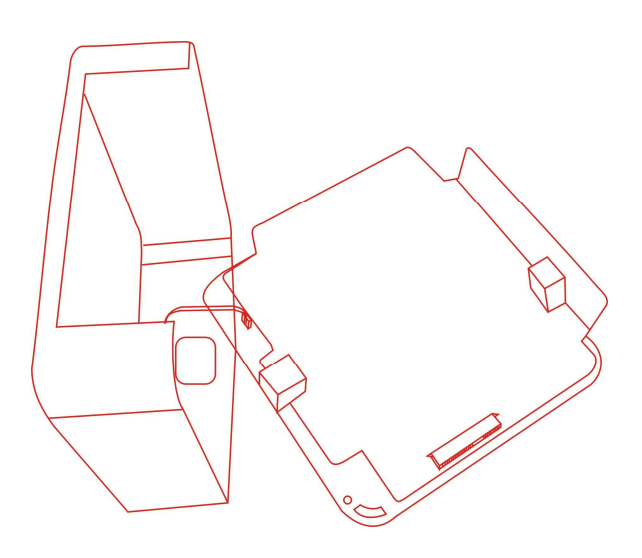

2). Připojte SATA disk do SATA konektoru na desce.

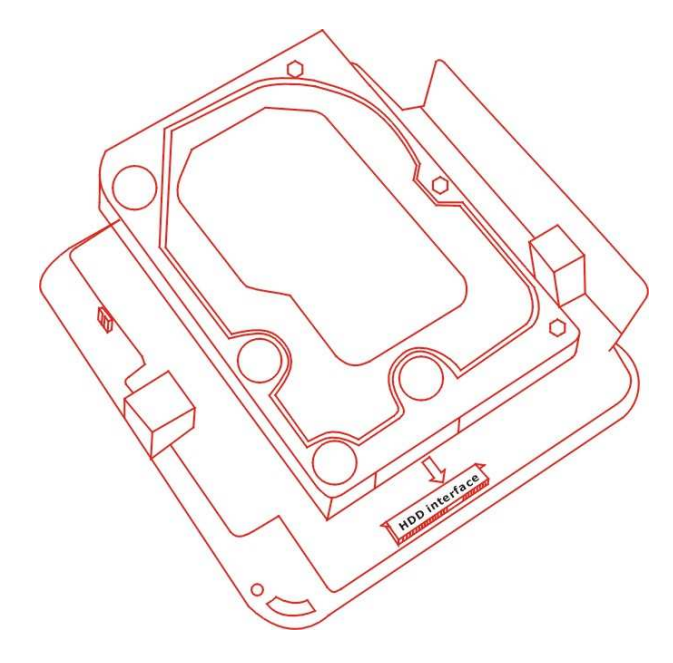

3). Dejte pozor na připojení ventilátoru, který je zapojen na desce.

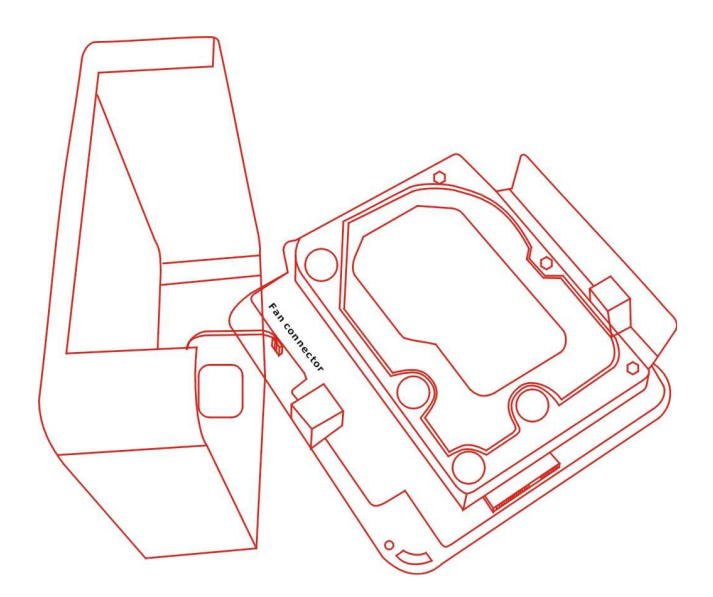

4). Zajistěte HDD dvěma šroubky zespodu přístroje. Neutahujte silou.

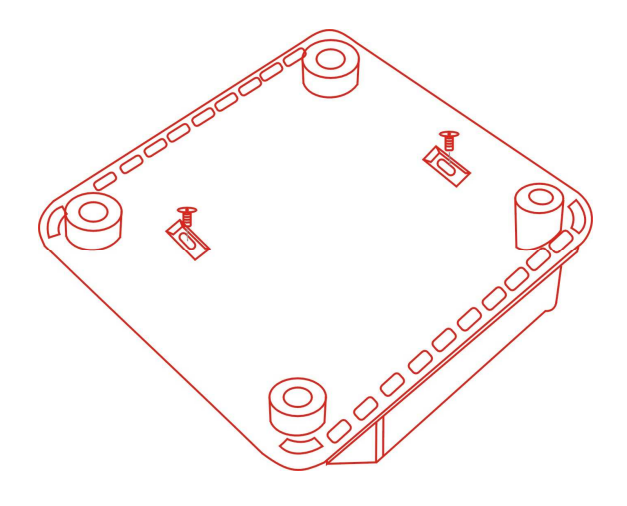

5). Zavřete kryt a zajistěe čtyřmi šroubky dle brázku.

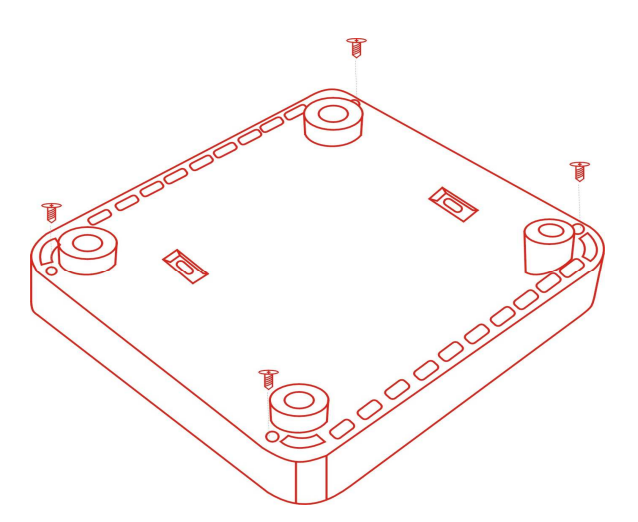

# Připojení

- 1). Připojení AC Adaptéru :
- 2). Připojení Videa a Audia :

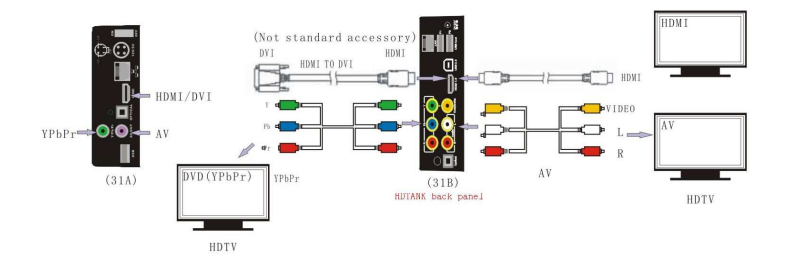

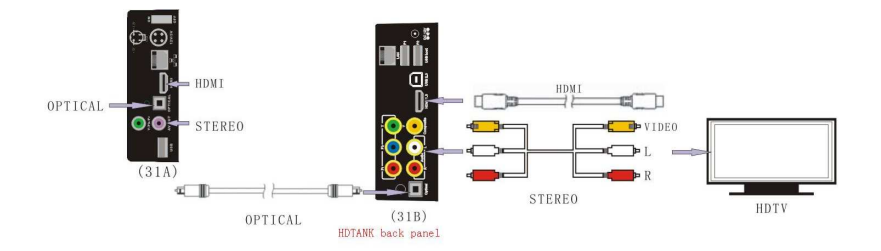

## Dálkové ovládání

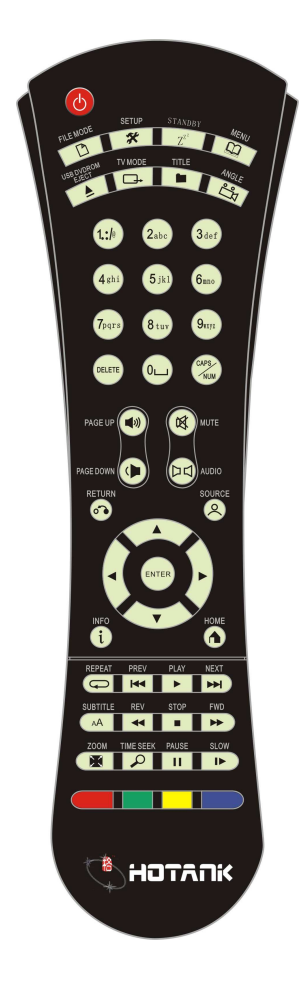

Power: usporný režim / vzbuzení (EG-M31A)
Power: Vypnuto/ zapnuto (EG-M31B)
Zzz: stand by/restart (EG-M31B)
TV MODE: Rychlé nastavení TV módu
1 NTSC 480i 60Hz
2 PAL 576i 50Hz
4 HDMI or P/Pb/Pr 720P 50Hz
5 HDMI or P/Pb/Pr 1080i 50Hz
6 HDMI or P/Pb/Pr 1080P 50Hz
7 HDMI or P/Pb/Pr 720P 60Hz
8 HDMI or P/Pb/Pr 1080P 59.94Hz
9 HDMI or P/Pb/Pr 1080P 59.94Hz

0: AUTO mód

Systémové nastavení (setup)

1) Během klidu vstoupíte do Setupu (nastavení systému)

2) Během přehrávání nastavíte parametry obrazu.

| COLOR Jas      | [50%] |
|----------------|-------|
| COLOR Kontrast | [50%] |
| COLOR Odstín   | [50%] |
| COLOR Sytost   | [50%] |

| ENTER              |                  |              |            |                                 |                                 |
|--------------------|------------------|--------------|------------|---------------------------------|---------------------------------|
| Enter              | Přehrát (play)   | předchozí    | další      | stop                            | pauza                           |
| •                  |                  | K            |            | $\textcircled{\textbf{o}}$      | 8                               |
| Přetáčení<br>vzad  | Přetáčení vpřed  | předchozí    | pomalu     | Návrat na předchozí<br>(return) | Zdroj: návrat na<br>hlavní menu |
| <b>(i)</b>         | ٦                |              | <b>P</b> r | Ø                               | (AA)                            |
| Info o filmu       | Home : Zpět na   | Menu: jdi na | Opakuj     | Jdi na časový údaj              | Subtitle : Nahrání /            |
|                    | menu             | hlavní menu  |            | (Time seek)                     | vypnutí titulků;                |
|                    |                  |              | (m)        |                                 |                                 |
| audio              | zoom             |              |            | DELETE                          | caps/num                        |
| Audio              | Úprava velikosti | Hlasitost    | Vyp.       | Smazání (Delete)                | Přepnutí stylu                  |
| přepínač           | filmu/ obrázků   | Dolů/ nahoru | zvuku      |                                 | znaků (caps/num)                |
|                    |                  |              |            |                                 |                                 |
| Odpojení<br>CD/DVD | Kopírovat        |              |            |                                 |                                 |

## Instalace SW a základní operace

# 1. Formátování HDD a instalace NMT softwaru

Pozn: !!! Formátování HDD smaže veškerá data !!!

- Zkopírujte soubor SMP8634.NMT na USB flash disk. Připojte USB disk do USB Host portu přístroje. a)
- b)
- c)
- Připojte přístroj k TV. Vyberte v mneu NMT Setup Wizard. Uvidíte průvodce instalací. d)

| // NMT Setup Wizard                                                                       |      |
|-------------------------------------------------------------------------------------------|------|
|                                                                                           |      |
| This setup process will install the following<br>Networked Media Tank (NMT) Applications: |      |
| [Samba Server]<br>[Torrent Server]<br>[UPnP AV Server]<br>[myiHome Server]                |      |
| Please select your desired option.                                                        |      |
| ● Fresh Setup (Reformats hard drive and installs NMT Applications)                        | 1999 |
|                                                                                           |      |
|                                                                                           |      |
| noxt cancel                                                                               | 10.2 |

e) Zadejte HDD formát.

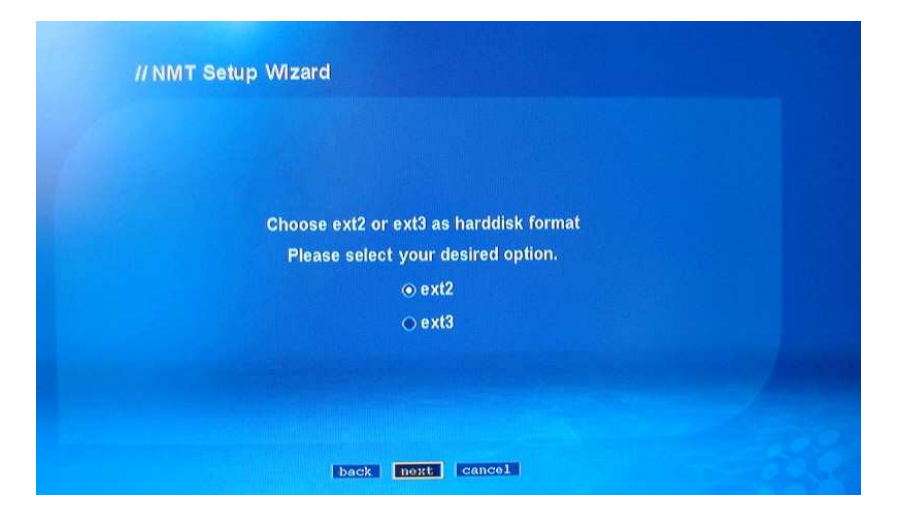

f) Upozornění

| "   | NMT Setup Wizard                                                                                                   |
|-----|----------------------------------------------------------------------------------------------------|
|     |                                                                                                    |
|     |                                                                                                    |
|     |                                                                                                    |
|     |                                                                                                    |
|     | [WARNING]                                                                                                    |
| "En | esh Setup" will format the hard drive and remove all hard disk contents.<br>It will then install NMT Applications. |
|     | If this is your desired option, press [next] to continue.                                                          |
|     |                                                                                                    |
|     |                                                                                                    |
|     |                                                                                                    |
|     |                                                                                                    |
|     | back next cancel                                                                                                   |

g) Vyberte zdroj souboru ( USB)

| // NMT | Setup Wizard                       |  |
|--------|------------------------------------|--|
|        |                                    |  |
|        |                                    |  |
|        |                                    |  |
|        | Please choose the NMT setup source |  |
|        | ⊙ Online                           |  |
|        | ⊙ USB                              |  |
|        |                                    |  |
|        |                                    |  |
|        |                                    |  |
|        | back next cancel                   |  |

h) Vyberte USB a potvrďte. Instalace bude zahájena.

Pozn: Nevypínejte zařízení. Po ukončení instalace bude přístroj automaticky restartován .

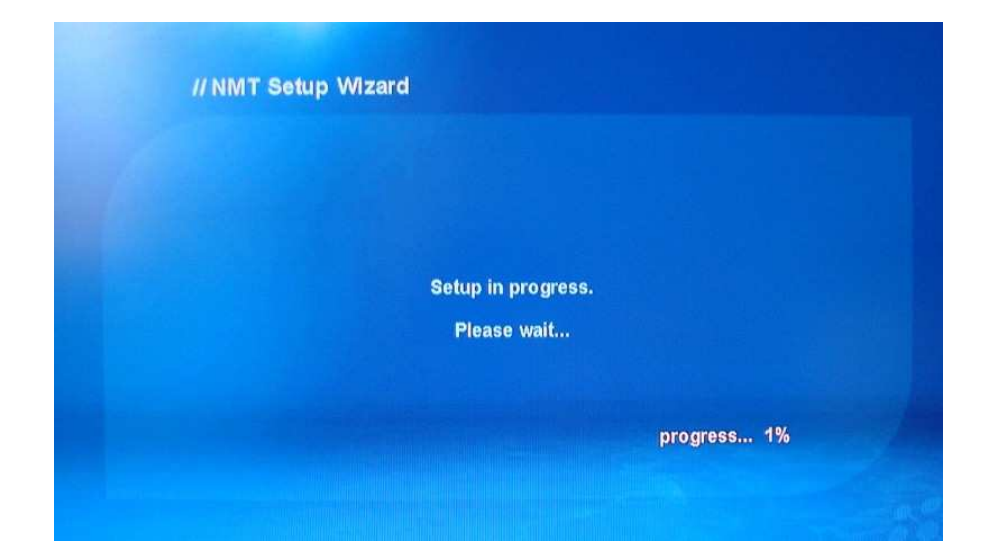

# 2. Sdílení v síti

1). Vyberte NMT applications a nastartujte Samba server.

|                                                                                                    | Device Name     | : [HDETEDHOT |            |
|----------------------------------------------------------------------------------------------------|-----------------|--------------|------------|
| Home                                                                                                    | Samba Workgroup | WORKGROUP    |            |
| Preferences -                                                                                                    |                 | change parat | wrd save   |
| Audio / Video -                                                                                                    | UPnP AV Server  | : running    | [ntop]     |
| Network Share                                                                                                    | myiHome Server  | : stopped    | start      |
| MT Applications -                                                                                                    | FTP Server      | : stopped    | BLAFT      |
| DVD / Audio CD ·                                                                                                    | Samba Server    | : stopped    | [ntarts]   |
| Maintenance -                                                                                                    | NFS Server      | : running    | stop       |
|                                                                                                    | Torrent         | ; running    | ntop       |
| and the second second sec |                 | torren       | t sottings |

2). Najděte zařízení z Workgroup.Vyberte 'Network Share "Defaultní jméno je "nmt" a heslo "1234"

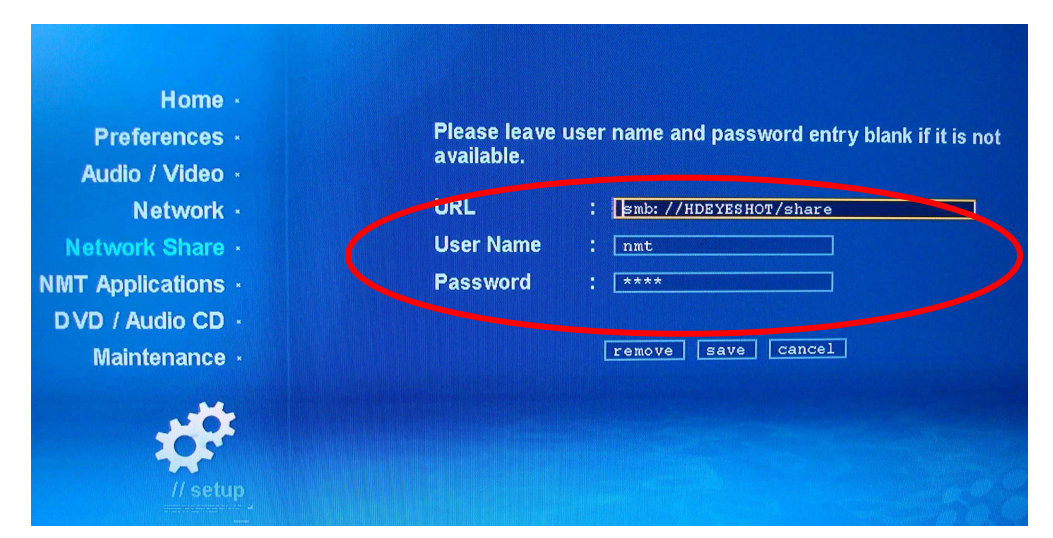

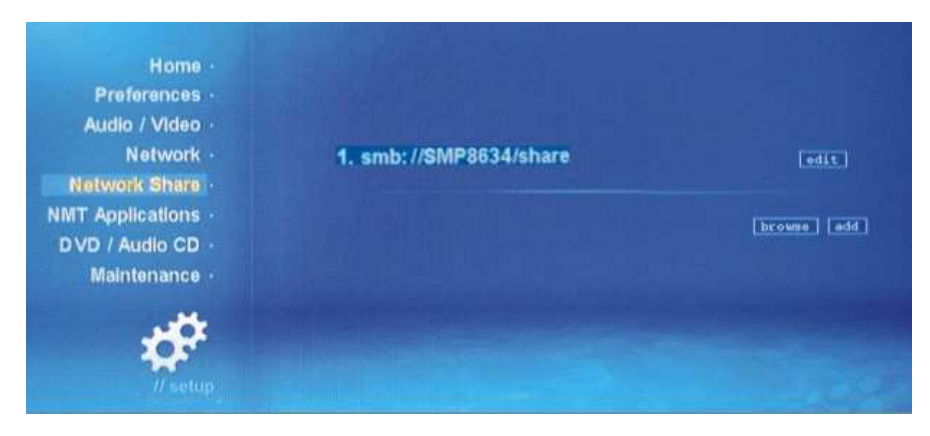

Na jiném počítači v lokální síti zadejte jméno (nmt) a heslo (1234), pokud chcete sdílet egreat

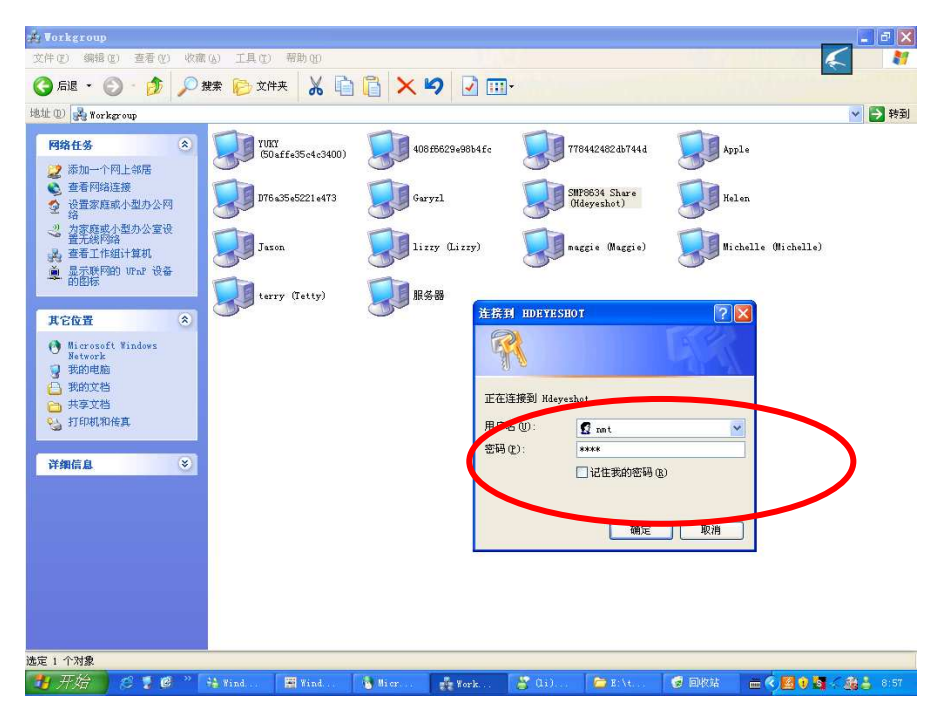

3). Na hlavním menu na TV uvidíte tuto ikonu

02 🖧 [SMB] SMP8634: share

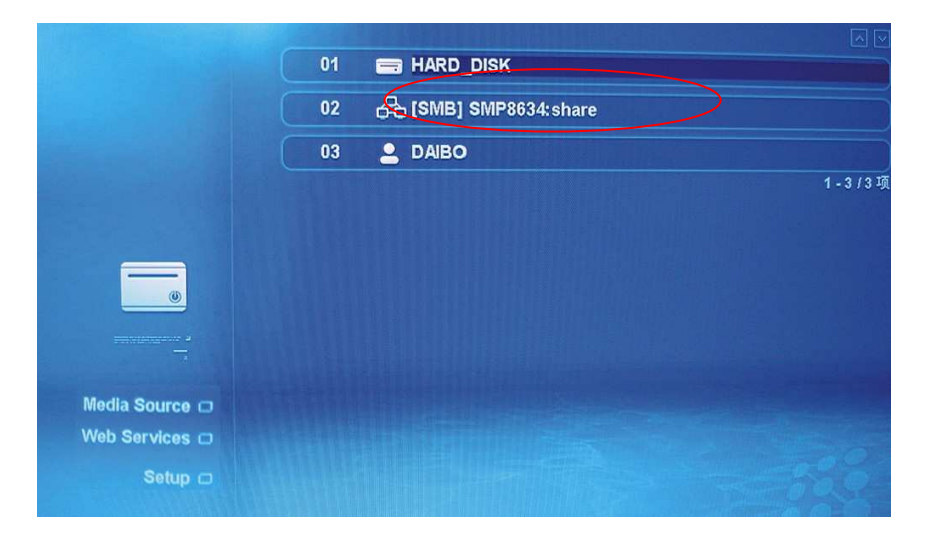

# 3. MSP service and BT download.

Po zadání web services uvidíte MSP rozhraní a Torrent :

|                | 01 Media Service Portal |  |
|----------------|-------------------------|--|
|                | 02 👩 Torrent            |  |
|                | 03 🌐 Empty              |  |
| Edit           | 04 🌐 Empty              |  |
|                | 05 🌐 Empty              |  |
| Æ              |                         |  |
| //Web Services |                         |  |
| Media Source 🖂 |                         |  |
| Web Services 🗆 |                         |  |
| Setup 📾        |                         |  |

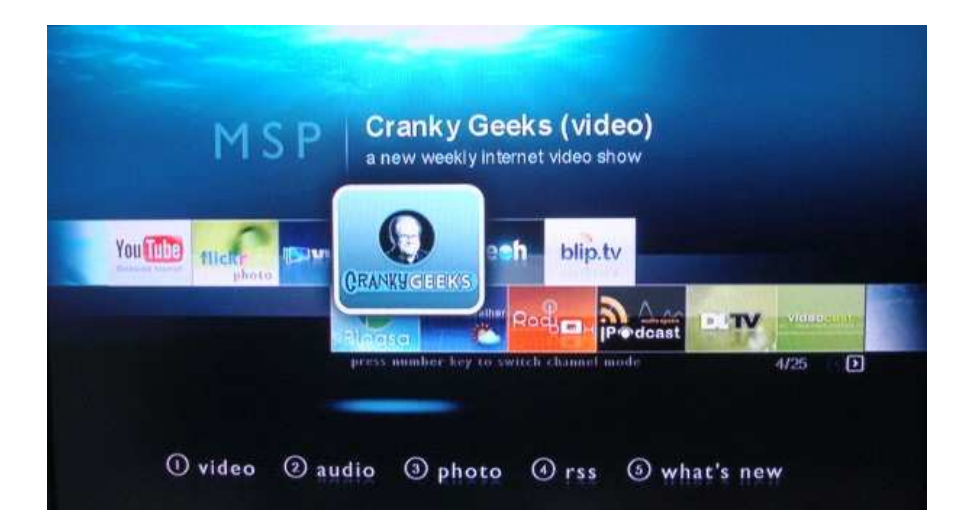

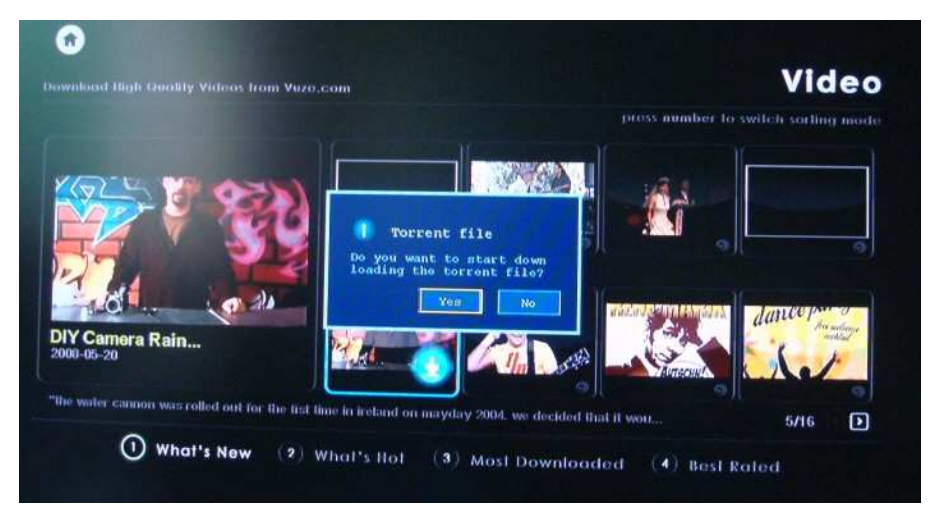

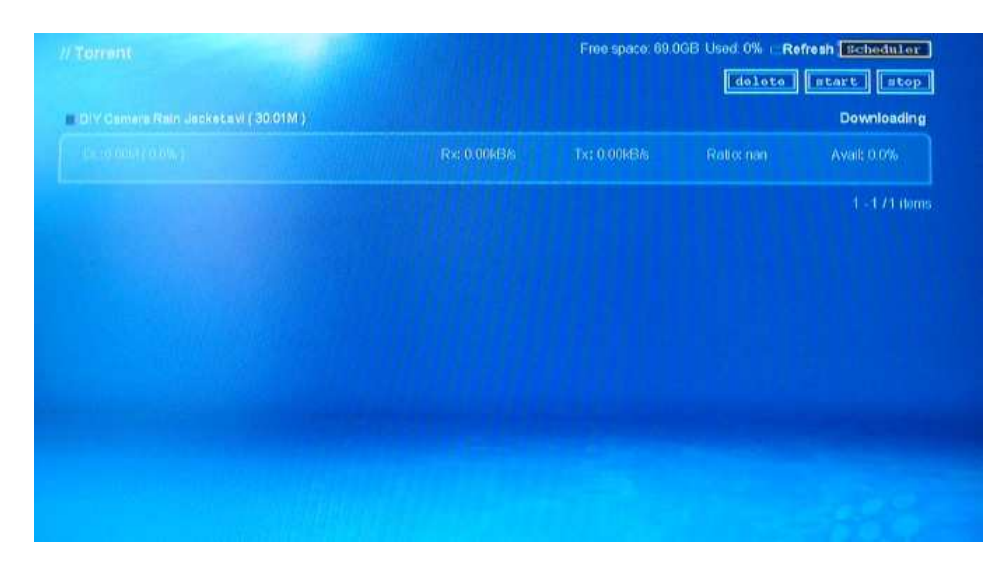

Můžete také zkopírovta BT zdroj na USB disk a po připojení do USN portu najděte tento soubor přes . Po potvrzení uvidíte obrázek viz výše.

## 4. Kontrola BT stahování

Nmemusíte zapínat TV pro kontrolu BT úloh, stačí se připojit přes počítač k egreatu. Do prohlížeče zadejte : http://(IPadresa):8883/bt.cgi

| // BIF183,                                 | 剩余容量: 134.2GB 已用: 3% □ 刷新 □ 设置 □Schedule           |
|--------------------------------------------|----------------------------------------------------|
| 请选择种子下载 :                                  | 测览                                                 |
|                                            |                                                    |
|                                            | 制味 开始下载 停止下载 王选 及问选择                               |
|                                            | BULLER DEMILY 10800 H264 TrueHD DD51.              |
| 08.06.07.Men.In.Black<br>SiLUHD ( 19.76G ) | K.B.B.4189.KE.M.D.X.1080F.W.294.1118H.D.20031- 下載「 |

Poz: IP adresu zjistíte v "network setup"

# 5. Audio setup

|                 | Video Output  | : NTSC / 4801 60Hz |
|-----------------|---------------|--------------------|
|                 | HDMI Audio    | : On<br>Off        |
| Home            | Surround Mode | : Stereo -         |
| Preferences -   | Audio Mode    |                    |
| Network ·       | DTS           | : Digital (RAW)    |
| Network Share   | AC3           | : Analog (PCM)     |
| VD / Audio CD · | AAC           | : Analog (PCM)     |
| Maintenance ·   | WMA Pro       | : Analog (PCM)     |
|                 |               | ( save )           |

| Video Output<br>HDMI Audio<br>Surround Mode<br>DTS<br>AC3<br>AAC<br>WMA Pro               | <ul> <li>?20P 60Hz</li> <li>On </li> <li>3teree</li> <li>3teree</li> <li>3teree</li> <li>3teree</li> <li>Analog (PCM) </li> <li>Analog (PCM) </li> <li>Analog (PCM) </li> </ul>                                                                                                    |
|-------------------------------------------------------------------------------------------|----------------------------------------------------------------------------------------------------|
| Video Output<br>HDMI Audio<br>Surround Mode<br>DTS<br>AC3<br>AAC<br>WMA Pro               | <ul> <li>NTSC / 4801 60Hz </li> <li>On </li> <li>Stereo </li> <li>Digital ( RAM) /</li> <li>Analog ( PCM) </li> <li>Analog ( PCM) </li> <li>Analog ( PCM) </li> </ul>                                                                                                    |
|                                                                                           |                                                                                                    |
| Video Output<br>HDMI Audio<br>Surround Mode<br>Audio Mode<br>DTS<br>AC3<br>AAC<br>WMA Pro | : 720P 50Hz<br>: On<br>: Stereo<br>: Digital (RAW)<br>: Analog (PCM)<br>: Analog (PCM)<br>: Analog (PCM)<br>: Analog (PCM)<br>: Analog (PCM)<br>: Analog (PCM)<br>: Digital (RAW)<br>: Digital (RAW)<br>: Di |
|                                                                                           | Video Output<br>HDMI Audio<br>Surround Mode<br>DTS<br>AC3<br>AAC<br>WMA Pro<br>Video Output<br>HDMI Audio<br>Surround Mode<br>DTS<br>AC3<br>AC3<br>AC2<br>WMA Pro                                                                                                    |

# 6. Video setup.

| Home -<br>Preferences -<br>Audio / Video -<br>Network -<br>Network Share -<br>DVD / Audio CD -<br>Maintenance -  | Video Output<br>HDMI Audio<br>Surround Mode<br>DTS<br>AC3<br>AAC<br>WMA Pro                                                     | <ul> <li>AUTO<br/>COMPOSITE / COMPONENT<br/>NISC / 4801 60H2<br/>PAL / 576i 50H2<br/>PAL / 576i 50H2<br/>HDMI / COMPONENT<br/>480P 60H2<br/>576P 50H2<br/>720P 60H2<br/>720P 60H2<br/>720P 60H2<br/>720P 60H2<br/>720P 60H2<br/>720P 60H2<br/>720P 50H2<br/>1080i 60H2</li> <li>Digital (RAW) </li> <li>Analog (PCM) </li> <li>Analog (PCM) </li> </ul>                                                                                                    |
|----------------------------------------------------------------------------------------------------|----------------------------------------------------------------------------------------------------|----------------------------------------------------------------------------------------------------|
| Home -<br>Preferences -<br>Audio / Video -<br>Network -<br>Network Share -<br>DVD / Audio CD -<br>Maintenance -  | Language<br>Subtitle Language<br>Video Zoom<br>Play Mode<br>Photo Transition<br>Photo Interval<br>Screen Saver<br>RC Key Repeat | <ul> <li>English</li> <li>Eit To Screen •</li> <li>Eit To Screen •</li> <li>Eit To Screen •</li> <li>Fade In •</li> <li>Fade In •</li> <li>Fade In •</li> <li>Seconds</li> <li>IS • minutes</li> <li>IS • minutes</li> </ul>                                                                                                    |
| Home (<br>Preferences (<br>Audio / Video (<br>Network (<br>Network Share (<br>DAD / Audio CD (<br>Maintenance () | Language<br>Subtitle Language<br>Video Zoom<br>Play Mode<br>Photo Transition<br>Photo Interval<br>Screen Saver<br>RC Key Repeat | <ul> <li>English</li> <li>None</li> <li>Fit To Screen<br/>Bull Screen<br/>Actual Size</li> <li>Fade In</li> <li>Fade In</li> <li>Fade In</li> <li>Screens</li> <li>Screens</li> <li>Scre</li></ul> |

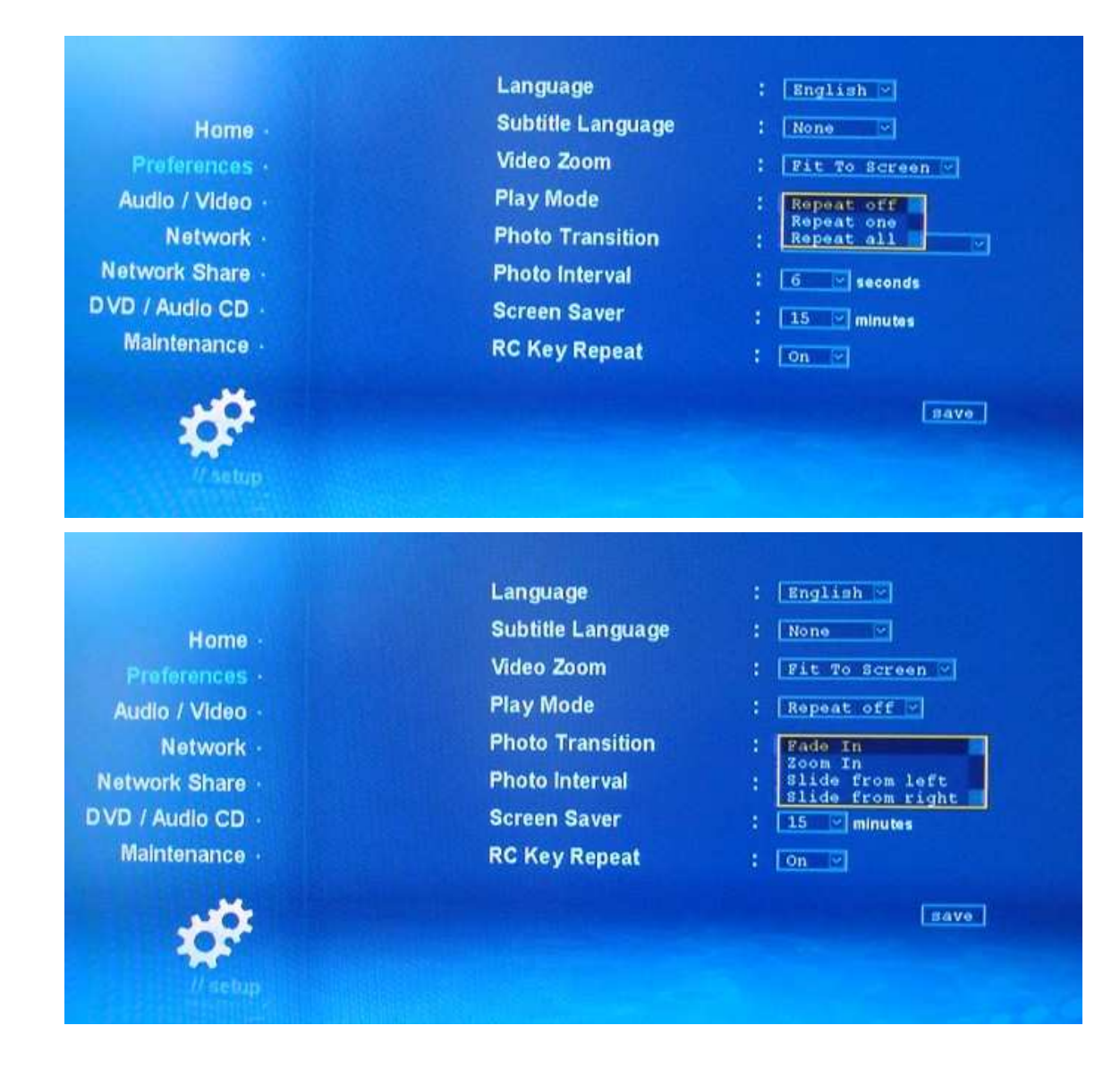

#### Nastavení intervalu SlideShow:

|                                                                                                    | Language          | : English 🖂       |
|----------------------------------------------------------------------------------------------------|-------------------|-------------------|
| Home -                                                                                                    | Subtitle Language | : None 🕑          |
| Preferences ·                                                                                                    | Video Zoom        | : Fit To Screen 🛩 |
| Audio / Video ·                                                                                                  | Play Mode         | : Repeat off      |
| Network -                                                                                                    | Photo Transition  | : Fade In         |
| Network Share                                                                                                    | Photo Interval    | : 6 seconds       |
| VD / Audio CD ·                                                                                                  | Screen Saver      | : 10 minutes      |
| Maintenance ·                                                                                                    | RC Key Repeat     | : 20              |
| and the second second second second second second second second second second second second second second second |                   | 40                |
|                                                                                                    |                   | 60 SAVe           |
|                                                                                                    |                   |                   |

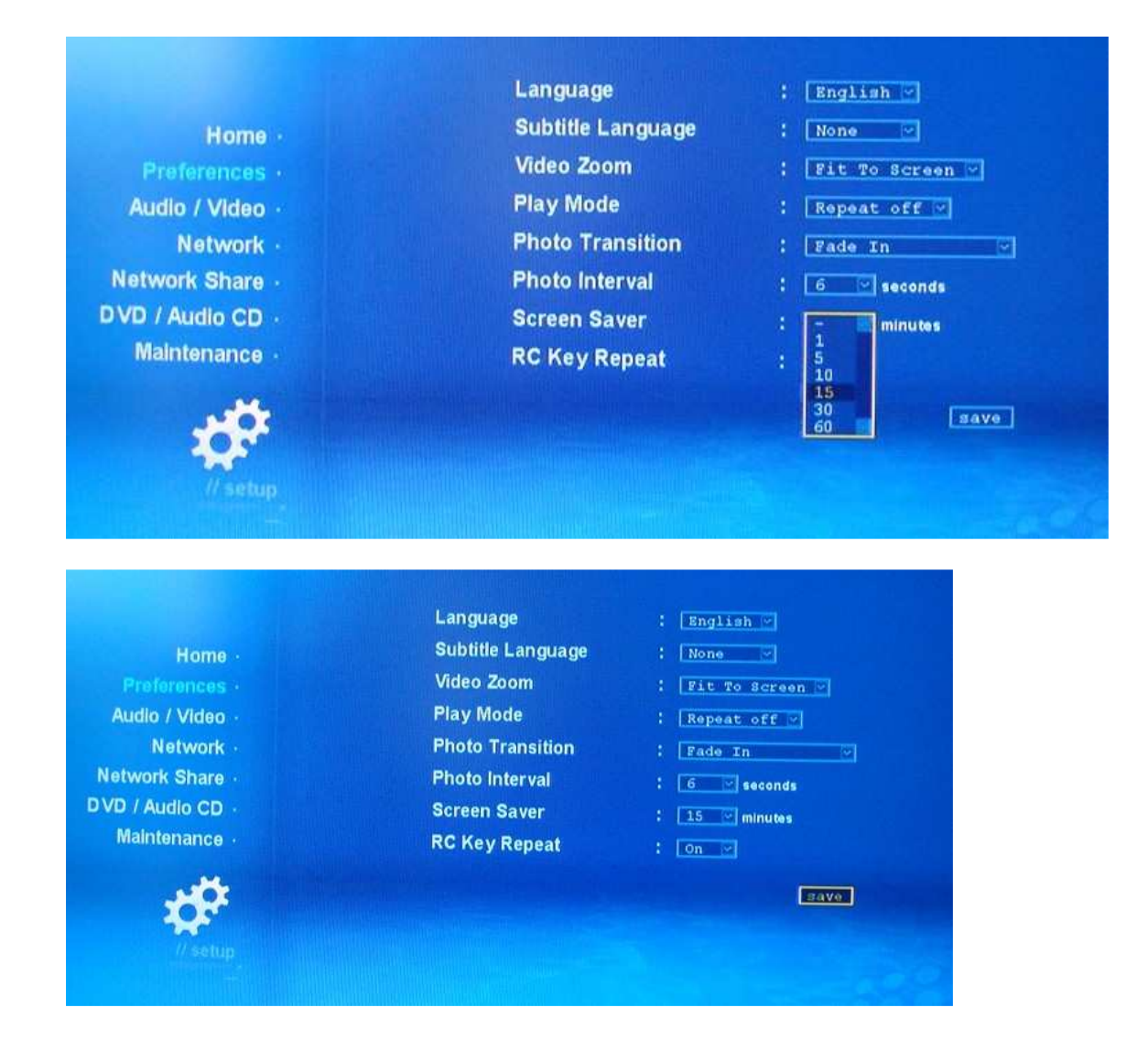

## 7. Nastavení sítě.

|                  | Mode            | Wired Manual IP     |
|------------------|-----------------|---------------------|
| Home -           | Time Zone       | Wireless Manual IP  |
| Preferences ·    | Time Server     | : pool. ntp. org    |
| Audio / Video ·  | Daylight Saving | : OFE               |
| Network -        | SayaTV Port     | : 19000             |
| Network Share    |                 |                     |
| MT Applications  |                 | Bave                |
| DVD / Audio CD · | MAC Address     | : 00.06.DC.42.49.6B |
| Maintenance ·    | IP Address      | : 192.168.2.114     |
|                  |                 | configure IP        |
|                  |                 | wireless config     |
| 205              |                 |                     |
| // setup         |                 |                     |

|                                                                                                    | Mode                                                                 | Wired Auto IP                                                                                                    |
|----------------------------------------------------------------------------------------------------|----------------------------------------------------------------------|----------------------------------------------------------------------------------------------------|
| Home -                                                                                                    | Time Zone                                                            | : GMT 00:00                                                                                                    |
| Preferences -                                                                                                    | Time Server                                                          | : pool. ntp. org                                                                                                    |
| Audio / Video ·                                                                                                    | Daylight Saving                                                      | : Off M                                                                                                    |
| Network •                                                                                                    | SayaTV Port                                                          | : 19000                                                                                                    |
| Network Share                                                                                                    |                                                                      |                                                                                                    |
| IMT Applications                                                                                                    |                                                                      | Bave                                                                                                    |
| DVD / Audio CD ·                                                                                                    | MAC Address                                                          | : 00.06.DC.42.49.6B                                                                                                    |
| Maintenance ·                                                                                                    | IP Address                                                           | : 192.168.2.114                                                                                                    |
|                                                                                                    |                                                                      | CONFIGURO TP                                                                                                    |
| 100                                                                                                    |                                                                      | wireless config                                                                                                    |
|                                                                                                    |                                                                      |                                                                                                    |
|                                                                                                    |                                                                      |                                                                                                    |
|                                                                                                    |                                                                      |                                                                                                    |
| Home                                                                                                    |                                                                      |                                                                                                    |
| Home -<br>Preferences -                                                                                                    | IP Address                                                           | : 192, 166, 2, 114                                                                                                    |
| Home -<br>Preferences -<br>Audio / Video -                                                                                           | IP Address<br>Subnet Mask                                            | : <u>192, 160, 2, 114</u><br>: <u>255, 255, 255, 0</u>                                                                                       |
| Home -<br>Preferences -<br>Audio / Video -<br>Network -                                                                              | IP Address<br>Subnet Mask<br>Primary DNS                             | : 192, 166, 2, 114<br>: 255, 255, 255, 0<br>; 208, 67, 222, 222                                                                              |
| Home -<br>Preferences -<br>Audio / Video -<br>Network -<br>Network Share -                                                           | IP Address<br>Subnet Mask<br>Primary DNS<br>Secondary DNS            | : <u>192, 168, 2, 114</u><br>: <u>255, 255, 255, 0</u><br>: <u>208, 67, 222, 222</u><br>: <u>206, 67, 220, 220</u>                           |
| Home -<br>Preferences -<br>Audio / Video -<br>Network -<br>Network Share -<br>MT Applications -                                      | IP Address<br>Subnet Mask<br>Primary DNS<br>Secondary DNS<br>Gateway | : 192, 160, 2, 114<br>: 255, 255, 255, 0<br>: 208, 67, 222, 222<br>: 200, 67, 220, 220<br>: 192, 160, 2, 1                                   |
| Home -<br>Preferences -<br>Audio / Video -<br>Network -<br>Network Share -<br>MT Applications -<br>DVD / Audio CD -<br>Maintenance - | IP Address<br>Subnet Mask<br>Primary DNS<br>Secondary DNS<br>Gateway | : 192, 166, 2, 114<br>: 255, 255, 255, 0<br>: 208, 67, 222, 222<br>: 206, 67, 220, 220<br>: 192, 169, 2, 3                                   |
| Home -<br>Preferences -<br>Audio / Video -<br>Network -<br>Network Share -<br>MT Applications -<br>DVD / Audio CD -<br>Maintenance - | IP Address<br>Subnet Mask<br>Primary DNS<br>Secondary DNS<br>Gateway | <ul> <li>192, 160, 2, 114</li> <li>255, 255, 255, 0</li> <li>256, 67, 222, 222</li> <li>200, 67, 220, 220</li> <li>192, 160, 2, 3</li> </ul> |
| Home -<br>Preferences -<br>Audio / Video -<br>Network -<br>Network Share -<br>MT Applications -<br>DVD / Audio CD -<br>Maintenance - | IP Address<br>Subnet Mask<br>Primary DNS<br>Secondary DNS<br>Gateway | : 192, 160, 2, 114<br>: 255, 255, 255, 0<br>: 208, 67, 222, 222<br>: 200, 67, 220, 220<br>: 192, 160, 2, 1<br>ve [cancel]                    |
| Home -<br>Preferences -<br>Audio / Video -<br>Network -<br>Network Share -<br>NT Applications -<br>DVD / Audio CD -<br>Maintenance - | IP Address<br>Subnet Mask<br>Primary DNS<br>Secondary DNS<br>Gateway | <ul> <li>192, 166, 2, 114</li> <li>255, 255, 255, 0</li> <li>206, 67, 222, 222</li> <li>206, 67, 220, 220</li> <li>192, 168, 2, 1</li> </ul> |

# 8. Nastavení Serveru.

| Samba workgroup |                                                                                         | Change Date                                                                                         |                                                                                                    |
|-----------------|-----------------------------------------------------------------------------------------|----------------------------------------------------------------------------------------------------|----------------------------------------------------------------------------------------------------|
|                 |                                                                                         |                                                                                                    | word save                                                                                                    |
|                 |                                                                                         |                                                                                                    |                                                                                                    |
| UPnP AV Server  |                                                                                         | running                                                                                             | stop                                                                                                    |
| myiHome Server  |                                                                                         | stopped                                                                                             | start                                                                                                    |
| FTP Server      |                                                                                         | stopped                                                                                             | start                                                                                                    |
| Samba Server    |                                                                                         | stopped                                                                                             | [ ntart                                                                                                    |
| NFS Server      |                                                                                         | running                                                                                             | stop                                                                                                    |
| Torrent         |                                                                                         | running                                                                                             | ntop                                                                                                    |
|                 |                                                                                         | torrer                                                                                              | it settings                                                                                                    |
|                 | UPnP AV Server<br>myiHome Server<br>FTP Server<br>Samba Server<br>NFS Server<br>Torrent | UPnP AV Server :<br>myiHome Server :<br>FTP Server :<br>Samba Server :<br>NFS Server :<br>Torrent : | UPnP AV Server : running<br>myiHome Server : stopped<br>FTP Server : stopped<br>Samba Server : stopped<br>NFS Server : running<br>Torrent : running |

| Audio / Video ·<br>Network ·<br>Network Share ·<br>NMT Applications ·<br>DVD / Audio CD ·<br>Maintenance · | This is the main system password tha<br>Access and FTP login.<br>Current Password :<br>New Password :<br>Confirm Password :<br>save cancel | t affects Remote |
|----------------------------------------------------------------------------------------------------|----------------------------------------------------------------------------------------------------|------------------|
| ///setup                                                                                                   |                                                                                                    |                  |

|                    | Device Name     | HDEVESHOT    |            |
|--------------------|-----------------|--------------|------------|
| Home ·             | Samba Workgroup | : WORKGROUP  |            |
| Preferences ·      |                 | change passw | ord save   |
| Audio / Video ·    |                 |              | -          |
| Network -          | UPnP AV Server  | : running    | stop       |
| Network Share -    | myiHome Server  | : stopped    | start      |
| NMT Applications - | FTP Server      | : running    | stop       |
| DVD / Audio CD ·   | Samba Server    | : running    | stop       |
| Maintenance ·      | NFS Server      | : running    | stop       |
|                    | Torrent         | : running    | stop       |
|                    |                 | torren       | t settings |
|                    |                 |              |            |
| // setup           |                 |              |            |

## 9. CD/DVD nastavení.

DVD mechanika se připojuje přes USB port.

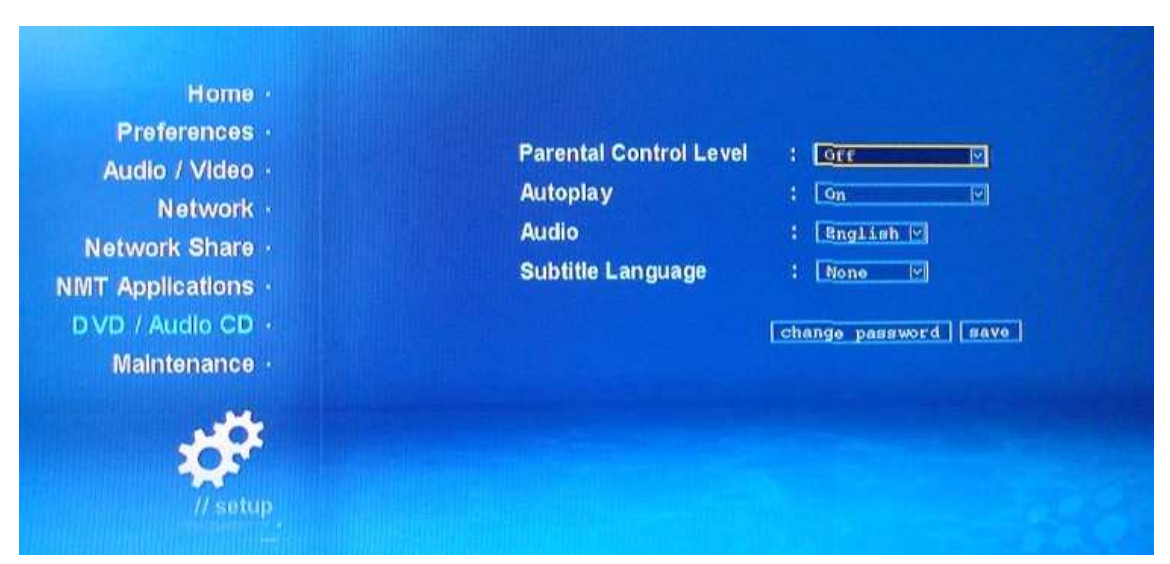

## 5 Firmware and NMT update

Nový firmware a NMT aplikace jsou dostupné na www.umax.cz

Firmware by měl být instalová dříve ne NMT aplikace

1). Firmware update

Zkopírujte hny 3 stažené soubory na USB disk a vložte do USB Host portu. Zadejte a vyberte soubot "linda.htm" a vyberte soubot úlinda.htm" a vyberte nejnovější firmware (žlutě označený) a potvrďte.

Pozn: V budoucnu bude možnost updatu přes internet

|                                                | Syabas3 Engineering Release<br>Update Page |
|------------------------------------------------|--------------------------------------------|
|                                                | For Linda                                  |
| 6634 ES update 01-11-070822-11-SYB-402-000.bin |                                            |
| Release Version : ellbin                       |                                            |
| Release Date : 2005/07/08 9:30em GMT           |                                            |
| Remark for sysbas update                       |                                            |

## Během updatu nevypínejte přístroj. Po Upgradu se automaticky restartuje.

2). Nyní po upgradu FW můžete updatovat NMT aplikaci. Na USB disku byste měli mít příslušný soubor

| Home                              | Firmware Version                                                                                                    | : 50-15-080330-14-EGR-402-000            |
|-----------------------------------|----------------------------------------------------------------------------------------------------|------------------------------------------|
| Preferences ·                     | Kernel Version                                                                                                    | : 14-EGR                                 |
| Audio / Video ·                   | NMT Version                                                                                                    | : 00-15-080320-14-EGR-402                |
| Network Share                     | Cardea License                                                                                                    | Not Available                            |
| Metwork Share                     | Cardea Electrise                                                                                                    | . Not evaluate                           |
| DVD / Audio CD -                  | Letter                                                                                                    | tor firmware update                      |
| Maintenance ·                     |                                                                                                    | NWP notup wizard                         |
|                                   | ros                                                                                                    | let to factory settings                  |
|                                   |                                                                                                    |                                          |
| <b>2</b> 25                       |                                                                                                    |                                          |
|                                   |                                                                                                    |                                          |
|                                   |                                                                                                    |                                          |
|                                   | This setup process will install<br>Networked Media Tank (NMT)<br>[Samba Server]<br>[Torrent Server]<br>[UPnP AV Server]<br>[myiHome Server] | the following<br>Applications:<br>1<br>1 |
|                                   | Please select your desire                                                                                                    | d option.                                |
| <ul> <li>Typical Setup</li> </ul> | (Installs NMT Applications wit                                                                                                    | hout removing media contents)            |
| ⊖ Fresh Setup (                   | Reformats hard drive and insta                                                                                                    | alls NMT Applications)                   |
|                                   |                                                                                                    |                                          |
|                                   |                                                                                                    |                                          |
|                                   |                                                                                                    |                                          |

## Vyberte USB.

| // NI | T Setup Wizard              |           |  |
|-------|-----------------------------|-----------|--|
|       |                             |           |  |
|       |                             |           |  |
|       |                             |           |  |
|       |                             |           |  |
|       | Please choose the NMT setup | p source. |  |
|       | Online                      |           |  |
|       | ⊙ USB                       |           |  |
|       |                             |           |  |
|       |                             |           |  |
|       |                             |           |  |
|       |                             | -         |  |
|       | back nont canco             | A.        |  |

| // NMT Setup Wizard |             |
|---------------------|-------------|
|                     |             |
| Satura in           | D DPO/IF488 |
| Pleas               | e wait      |
|                     | progress 1% |
|                     |             |

#### Kontrola NMT verze:

| Preferences -<br>Audio / Video -<br>Network -<br>Network Share - | NMT Version<br>Cardea License | : 50-15-080330-14-EGR-402-000<br>: 14-EGR<br>: 00-15-080320-14-EGR-402<br>: Not Available |
|------------------------------------------------------------------|-------------------------------|-------------------------------------------------------------------------------------------|
| IMT Applications +<br>DVD / Audio CD +<br>Maintenance +          |                               | check for firmware update                                                                 |
| // setup                                                         |                               | TANK TO FRECOLY BECLARIE                                                                  |